## How to use the Makey Makey New Piano App (without the Makey Makey Board) to play 21 Instruments using 17 Keyboard Buttons and your left mouse button on your computer.

Pat McMahon V1 30/4/2024

Design Brief—Using the Makey Makey New Piano App only (without the Makey Makey Board), play 21 Instruments using 17 Keyboard Buttons and your left mouse button on your computer.

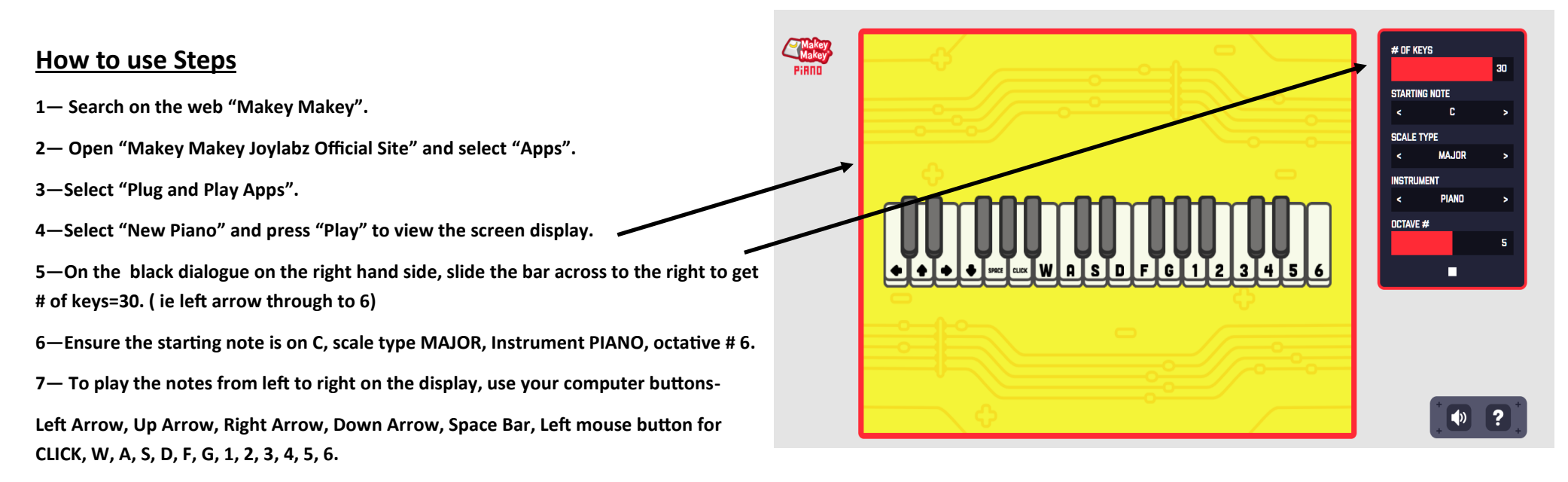

8— Note- Using your mouse on the display, rather than the computer keys will give you all the same Note, you need to use the computer keys to get the various notes.

9— Experiment by playing around and change the Instrument type etc.

10— See if you can play a Song using the various keys.

11— CONGRATULATIONS and have Fun playing with your Keyboard.